# PageUp: Hiring Manager

MARIANNE MANGOSING PAPA

SAN FRANCISCO STATE UNIVERSITY

Log in to Page Up

- a) #JOBS AWAITING YOUR APPROVAL: Click on this link to view jobs pending your approval
- b) VIEW: Click here to open the Job Card

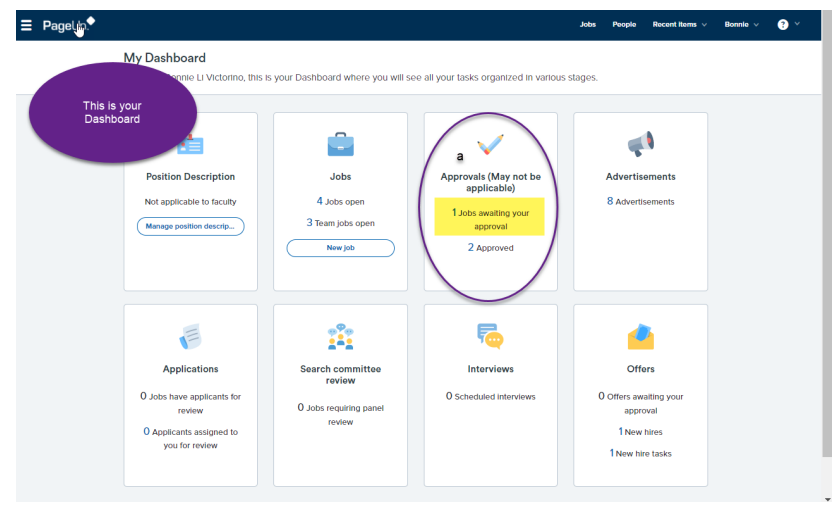

| ■ PageUp.                                        |         |        |                                                        | Jobs Per             | ople Re | cent items 🗸 | Bonnie 🗸  | •           |
|--------------------------------------------------|---------|--------|--------------------------------------------------------|----------------------|---------|--------------|-----------|-------------|
| Mana <b>e appr</b><br>Approval status<br>Pending | ovals   | ~      |                                                        |                      |         |              | Clear Sea | arch        |
| Date ratsed                                      | Job No. | PD No. | Job title 🔺                                            | Hiring Administrator | New     | Replacement  | t         | 0           |
| Jan 15, 2021                                     | 498589  | 498580 | Marianne's Executive Assistant for Employment Services | Janet Remolona       | 3       | 0            |           | (b View )   |
| Page 1 of 1   🎾                                  |         | doL    | Number                                                 |                      |         |              | Records   | 1 to 1 of 1 |

#### CONFIRM THE FIELDS HIGHLIGHTED IN YELLOW

| View Job Card User Guides                                             |                                                                      |
|-----------------------------------------------------------------------|----------------------------------------------------------------------|
|                                                                       | REQUISITION INFORMATION                                              |
| Internal Team                                                         | SF David Office Business, 2020                                       |
| Recruitment Process*                                                  | SE-Deans Omce-business - 3230                                        |
| Application Form                                                      | SE Staff Application Earon M Providen Library                        |
| Application Form:                                                     | SP-stall Application Form                                            |
| Job Code/Employee Classification:*                                    | Admin Analyst/Spclst 12 Mo Q 🍠                                       |
|                                                                       | Job Code: 1038                                                       |
| Salary Range/Grade:*                                                  | 1038.NON_EXEMPT_Grade_1                                              |
|                                                                       | Minimum: \$ 3,288.00                                                 |
|                                                                       | Maximum: \$ 6,347.00<br>Pay Frequency:                               |
| Classification Title:                                                 | Admin Analyst/Spclst 12 Mo                                           |
| CSU Working Title:*                                                   | Marianne's Executive Assistant for Employment Services               |
| MPP Job Code:                                                         |                                                                      |
| Campus:*                                                              | San Francisco                                                        |
| Division:*                                                            | Academic Affairs 🔹                                                   |
| College/Program:*                                                     | College of Business 🗸                                                |
| Department:*                                                          | Collegewide-Business - 3235                                          |
| Requisition Number:                                                   | 498580<br>Leave blank to automatically create a Renuisition Number   |
| Positions:*                                                           |                                                                      |
| Position no                                                           | Type:* Application status                                            |
| Admin Analyst/Spdist 12 Mo Q Z                                        |                                                                      |
|                                                                       | New: Replacement: Add more                                           |
|                                                                       |                                                                      |
|                                                                       | REQUISITION DETAILS                                                  |
| Auxiliary Recruitment:*                                               | O Yes   No                                                           |
| Reason:*                                                              | New Position                                                         |
| Justification for Recruitment:*                                       | She needs help                                                       |
|                                                                       | #                                                                    |
| Previous/Current incumbent:                                           |                                                                      |
| Work Type:*                                                           | Staff 🗸                                                              |
| Hiring Type:*                                                         | Probationary *                                                       |
| Job Status:*                                                          | Keguar V                                                             |
| Time Basis:*                                                          |                                                                      |
| FIE:                                                                  | 1.00000                                                              |
| Hours Per Week:                                                       | 40.00                                                                |
|                                                                       |                                                                      |
| FLSA Status:<br>CSU Campus (Integration for 3rd Party                 | Non-Exempt *                                                         |
| FLSA Status:<br>CSU Campus (Integration for 3rd Party<br>Solutions);* | Non-Exempt * Sen Plancisco State University Q, J City: San Francisco |

#### CONFIRM THE FIELDS HIGHLIGHTED IN YELLOW

| eft Eigble?:                                                                                                    |
|----------------------------------------------------------------------------------------------------|
| Separate Henrig Range.                                                                                                    |
| ger/Chart Reid/Account string:<br>Please enter chart string information including the Department, Fund, Program or Project,<br>Class and % Distribution.                                                                                                    |
| Please enter chart string information including the Department, Fund, Program or Project,<br>Class and % Distribution.                                                                                                    |
| Rease enter chart string information including the Department, Fund, Program or Project,<br>Class and % Distribution.                                                                                                    |
| Please enter chart string information including the Department, Fund, Program or Project,<br>Class and % Distribution.                                                                                                    |
|                                                                                                    |
| t Center: GFND                                                                                                    |
| Plan: *                                                                                                    |
| Plan Months Off:                                                                                                    |
| vertising Summary.*                                                                                                    |
| r nor a an angenninge gan na haran sagar                                                                                                    |
| *** Standard Posting Template ***                                                                                                    |
| *** Marketing Positing Template *** artisement text:*                                                                                                    |
|                                                                                                    |
| orking Title                                                                                                    |
| rlanne's Executive Assistant for Employment Services                                                                                                    |
| State University                                                                                                    |
| In Francisco State is an Equal Opportunity Employer and dees not discriminate against persons on the basis of race, religion, color,<br>creatry, age, disability, genetic information, gender, gender identity, gender expression, marital status, medical condition, National<br>oin, sex, sexual orientation, covered veteran status, or any other protected status. Reasonable accommodations will be provided for |

## Scroll to the bottom of the page and click "Next Page"

| HR/Faculty Affairs Representative:* | Mark Manansala                                                   |  |  |
|-------------------------------------|------------------------------------------------------------------|--|--|
|                                     | (Next page >)                                                    |  |  |
|                                     | Please fill in all mandatory fields marked with an asterisk (*). |  |  |

### Click "Documents"

| ∃ PageUp.◆ |                                                                                                    | Jobs   | People      | Recent Items 🗸 | Bonnie v | <b>?</b> ` |
|------------|----------------------------------------------------------------------------------------------------|--------|-------------|----------------|----------|------------|
|            | (498580) Mariannets Executive Assistant for Employment<br>Services<br>Peakion info Notes Documents Reports | View a | pplications | •••            |          |            |
|            | Add: Select V                                                                                              |        |             |                |          |            |
|            | Next page                                                                                                  |        |             |                |          |            |

c) You are able to view all the approved documents for the position

\*\* If you need to make any edits to the position, you have the access to do so in the job card. However, if the position needs to entirely be denied, you will click "Decline" and a notification is sent to the HR Business Partner, or whomever created the initial Job Card and the position will be denied.

| <b>Ξ Page</b> Up. <sup>◆</sup> | 6                                                                 |                                 | Jobs Pe                    | ople Recent Items | ∨ Bonnie ∨ | <b>3</b> × |
|--------------------------------|-------------------------------------------------------------------|---------------------------------|----------------------------|-------------------|------------|------------|
|                                | (498580) Marianne's Executive Assistant for Employmen<br>Services |                                 | View applica               | ations            |            |            |
|                                | Position info Notes Documents Reports                             |                                 |                            |                   |            |            |
|                                | Select<br>Decument<br>Otst HCCNUTMENT REQUEST.decx<br>Jan 15,     | Size Catego<br>2021 11Kb Recrui | or <b>y</b><br>itment Plan | View Delete       |            |            |
|                                | Save a draft Approve Declin                                       | Cancel                          |                            |                   |            |            |

Once everything has been confirmed, Scroll to the bottom of the page and click "Approve"

|                 | $\label{eq:page} \blacktriangleright$ Please fill in all mandatory fields marked with an asterisk (*). |  |
|-----------------|----------------------------------------------------------------------------------------------------|--|
| wered by PageUp | Save a draft Approve Decline Cancel                                                                    |  |